### 保護者のためのお役立ちアプリ

「今月のネッツの指導はいつだったかしら?」 「今日ネッツはお休み?」 「請求額はいくらだったかしら?」

スマホャタブレットでいつでもチェックできる!

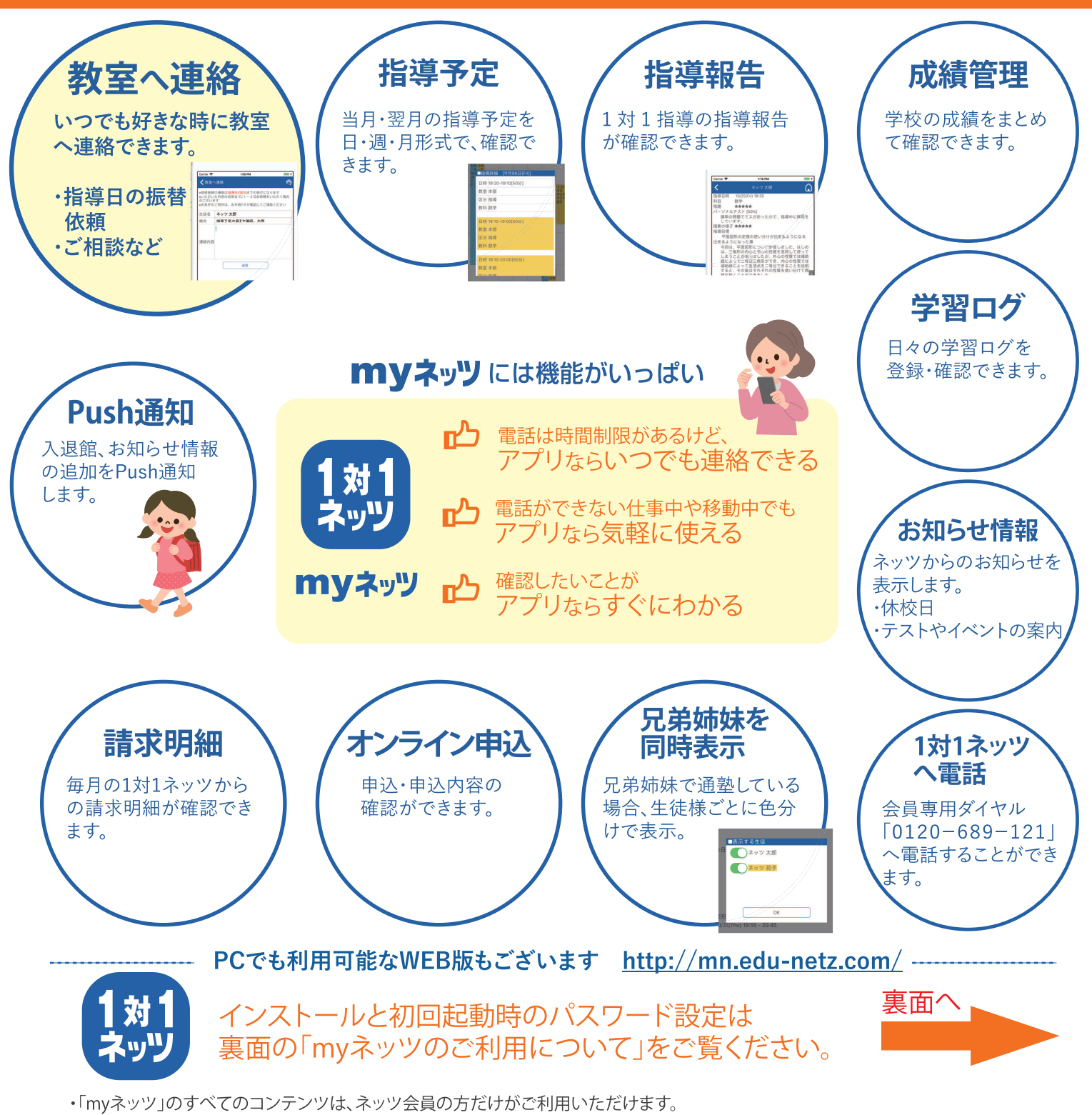

・「myネッツ」のインストール、およびご利用に際して、代金・会費・情報料など一切費用は発生しません。(インターネット通信料は別途必要です)

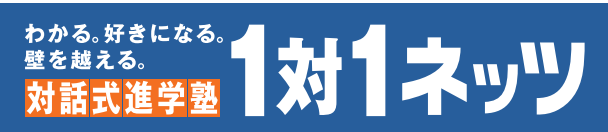

## myネッツのご利用について

# Apple、Googleの公式ストアから「myネッツ」アプリをインストールしてください。 Apple、Googleの公式ストアで「myネッツ」で検索 ※ 100 アイコンが目印

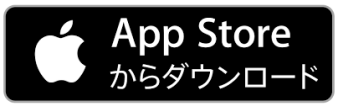

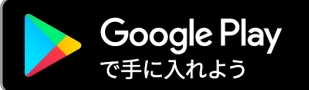

## Play myネッツ

#### ブラウザーにURLを入力、またはQRコードを読み込んでアクセス

myネッツアプリ https://www2.edu-netz.com/app/

#### アプリインストール後、下記の手順をご覧いただき、myネッツの初期設定をお願いします。 初期設定前にご確認ください

- ・1対1ネッツへのメールアドレス登録、1対1ネッツからのメール受信ができている必要があります。
- ・アプリにログインするために、ログインIDが必要です。またパスワードを設定するために、認証コードが必要です。 ログインIDおよび認証コードは、会員証送付案内 に記載されています。

認証コードは、初期設定後の通常利用では必要ありませんが、パスワード再設定などで必要になりますので、 保管をお願いします。

| ✔ 初期登録                                                                         |
|--------------------------------------------------------------------------------|
| ログインIDと認証コードを入力し、「送<br>信」ボタンを押してください。<br>登録メールアドレスに初期パスワードを<br>送信します。          |
| ログイン I D                                                                       |
| 認証コード                                                                          |
| 送信                                                                             |
|                                                                                |
|                                                                                |
|                                                                                |
| ()パスワード設定                                                                      |
| 新しいパスワード                                                                       |
| 確認のため、もう一度パスワードを入力してくだ<br>さい。<br>半角英字、数字を組み合わせて 8 文字以上で入<br>力して下さい。<br>パスワード設定 |
|                                                                                |

ご不明な点がございましたら、会員専用ダイヤル(0120-689-121)までお問い合わせください。